# **Schnelleinstieg AS-Digital**

### Installation und Starten des Programms:

Herunterladen des Programms:

https://www.buergerdienste-saar.de/asdigital/download/asdigital.exe

Jetzt erscheint die Frage "speichern oder ausführen?" bzw. nur "speichern?" Wählen Sie "ausführen".

Sollte nur "speichern" erscheinen, wählen Sie dies.

Der Speicherort ist standardmäßig der Ordner "Downloads" auf Ihrem PC. Das Download-Verzeichnis kann mit der Tastenkombination "Strg" und "j" aufgerufen werden.

Wenn Sie den Ordner nicht finden können, lesen Sie bitte auf Seite 2 weiter.

Wenn Sie "ausführen" gewählt haben, wird nun das Programm heruntergeladen und gestartet.

Eventuell erscheint noch eine Sicherungswarnung mit der Frage, ob das Programm Änderungen an Ihrem System durchführen darf.

Bitte bestätigen Sie dies. Danach beginnt die Installation.

Nach der Installation werden Sie nach Ihrer vierstelligen Antragsteller-Nummer und dem Passwort gefragt.

Geben Sie hier Ihr Initialpasswort ein, das sie zur erstmaligen digitalen Antragstellung per Mail erhalten haben.

Wenn AS-Nr. und Passwort korrekt eingegeben wurden, werden Ihre Daten vom Server heruntergeladen.

Sollten Sie die Meldung "Authentifizierung am Server fehlgeschlagen" bekommen, ist das Passwort nicht korrekt eingegeben worden. Versuchen Sie es noch einmal, am Besten, indem Sie das Passwort, das Sie per Mail erhalten haben, in der Mail markieren und kopieren (gleichzeitig die Tasten "**strg**" und "**c**" drücken) und beim Anmelden in das betreffende Feld einfügen (gleichzeitig die Tasten "**strg**" und "**v**" drücken). Damit können Tippfehler vermieden werden.

Bitte verwechseln Sie das Initialpasswort nicht mit der TAN, die jedes Jahr neu versendet wird.

#### Und nachfolgend noch einmal in Bildern:

| 🐺 AS-Digital 🔀                                      |                                                            |  |  |
|-----------------------------------------------------|------------------------------------------------------------|--|--|
| Login<br>Bitte geben Sie die Antragstellerdaten ein | Drücken Sie die Tasten<br>" <b>strg</b> " und " <b>v</b> " |  |  |
|                                                     |                                                            |  |  |
| 2018                                                | Das aus der <b>eMail</b> kopierte                          |  |  |
| AS-Nummer: 3487                                     | Passwort wird eingefügt                                    |  |  |
| Beispiel 3487                                       |                                                            |  |  |
| Passwort:                                           |                                                            |  |  |
| Passwort anzeigen                                   | 7                                                          |  |  |
| Passwort vergessen?                                 |                                                            |  |  |
| OK Abbrechen                                        |                                                            |  |  |

## Startbildschirm unter "Windows 10"

| ā | Alarm & Uhr                    | Store | Skype |
|---|--------------------------------|-------|-------|
| ۲ | AS Digital Saarland 2016 V     |       | E L   |
| Ф | B AS Digital Saarland 2017 ~   |       |       |
|   | ✓ Żur Suche Text hier eingeben |       |       |

1) Auf das Ordner-Symbol (zwischen den roten Pfeilen) klicken

| 🗖 🛛 🔄 🖬 🗢 🛛 Explorer                                                  |       |                               |         |     |           |  |  |  |  |
|-----------------------------------------------------------------------|-------|-------------------------------|---------|-----|-----------|--|--|--|--|
| Datei Start Freigeben Ansicht                                         |       |                               |         |     |           |  |  |  |  |
| $\leftarrow$ $\rightarrow$ $\checkmark$ $\bigstar$ Schnellzugriff $>$ |       |                               |         |     |           |  |  |  |  |
|                                                                       | ^ ~ H | äufig verwendete Ordner (7)   |         |     |           |  |  |  |  |
| 🗸 🖈 Schnellzugriff                                                    |       | any verwendete oraner (7)     |         |     |           |  |  |  |  |
| E. Desktop                                                            | *     | Desktop                       | Downloa | ads | Dokumente |  |  |  |  |
| 🕹 Downloads                                                           | *     | Dieser PC                     |         |     | Dieser PC |  |  |  |  |
| 😭 Dokumente                                                           | *     |                               |         |     |           |  |  |  |  |
| 📰 Bilder                                                              | *     | Videos<br>Dieser PC           |         |     |           |  |  |  |  |
| 🚊 Dokumente                                                           |       |                               |         |     |           |  |  |  |  |
| 👌 Musik                                                               |       |                               |         |     |           |  |  |  |  |
| Videos                                                                | → Zi  | uletzt verwendete Dateien (20 | ))      |     |           |  |  |  |  |

2) Im Ordner "Downloads" finden sie die Datei "ASDigital". Zum Installieren klicken Sie doppelt auf diese Datei.

### Startbildschirm unter "Windows 7"

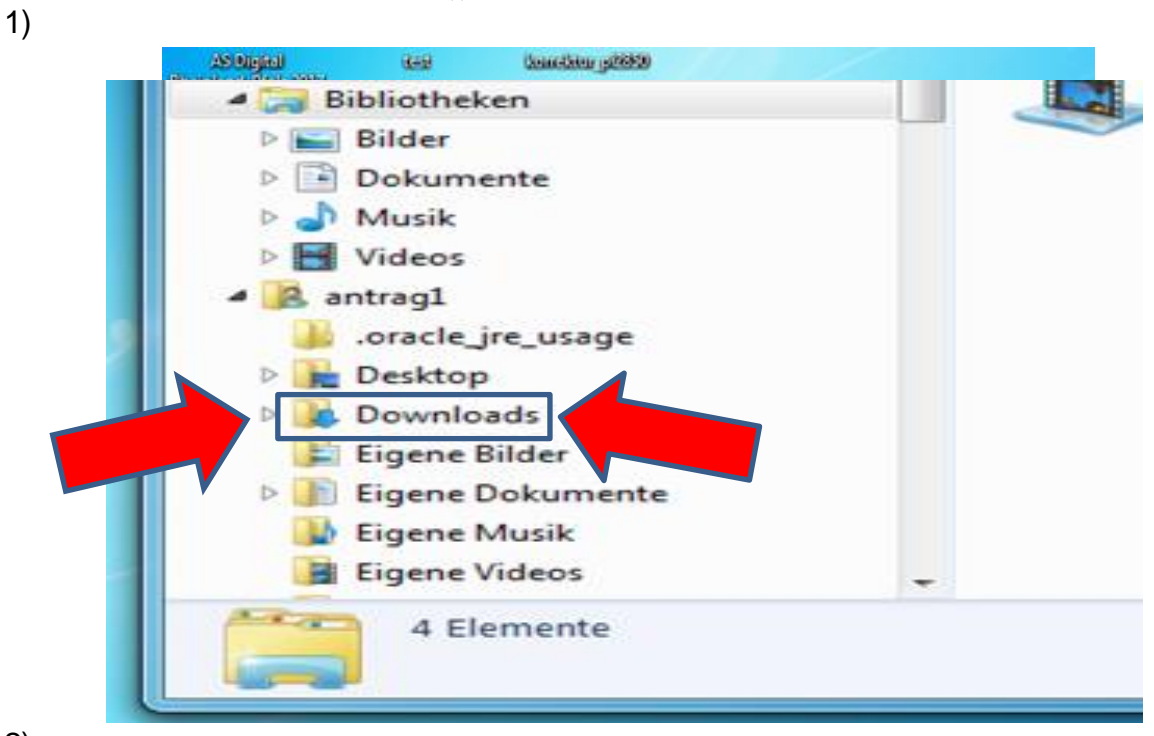

2)

Im Ordner "Downloads" finden Sie die Datei "ASDigital"; zum Installieren klicken Sie doppelt auf diese.